# SOLIDWORKS 2019 -verkkolisenssin asennus

Posted by Lari Hyttinen on 29.10.2018 09:10

# Lue tämä ohje ennen asennusta!

## SOLIDWORKS 2019 -verkkolisenssin asennusohje

SolidNetWork License manager -ohjelmisto asennetaan ainoastaan palvelinkoneeseen, ei työasemiin. Kun Solidworks asennetaan työasemiin, asennusohjelma tunnistaa Solidworksin sarjanumeron perusteella, mitä komponentteja työasemiin asennetaan. Kaikissa työasemissa ja palvelimessa tulee olla TCP/IP protokolla. Uusin lisenssipalvelinversio pystyy jakamaan lisenssejä myös sellaisille client-koneille, joissa on vanha Solidworks-versio.

## Vapauta lisenssi lisenssipalvelimelta

Jos palvelinkone vaihtuu tai käytössäsi on versio 2014 tai sitä vanhempi, sinun tulee vapauttaa vanhan lisenssipalvelimen aktivointi ennenkuin voit asentaa SolidNetWork 2019 -versiota. Jos käytössäsi ei ole vanhaa versiota tai se on uudempi kuin 2014, voit siirtyä suoraan kohtaan asennus.

1. Käynnistä SolidNetWork License Manager (Start > All Programs > SOLIDWORKS (vuosi) > SOLIDWORKS Tools > SolidNetWork License Manager).

 Valitse Modify (kuva 1). Jos Modify-nappia ei näy, sulje ohjelma ja käynnistä swlmwiz.exe lisenssipalvelimen asennuskansiosta, esim. C:\Program Files (x86)\SOLIDWORKS Corp\SolidNetWork License Manager\utils\swlmwiz.exe.

| SOLIDWORKS SolidNetWork Licer       | nse Manager                                 |                |
|-------------------------------------|---------------------------------------------|----------------|
| Server Administration License Usage | Server List License Borrowing License Order |                |
|                                     | License Information                         | License Server |
|                                     | Modify                                      | Start          |
|                                     | Reread                                      | Stop           |
|                                     | Advanced Options                            | View Log       |
| tesy of Martin                      | Options                                     |                |
| S SOLIDWORKS                        |                                             |                |
|                                     |                                             |                |
|                                     |                                             |                |
| About                               |                                             | OK             |

3. Valitse Transfer a software license ja Next (kuva 2)

| 🔯 SOLIDWORKS Product Activation                                                                                 |                                          |  |  |
|----------------------------------------------------------------------------------------------------|------------------------------------------|--|--|
| S                                                                                                    | SolidNetWork License Product Activation  |  |  |
|                                                                                                    | What would you like to do ?              |  |  |
|                                                                                                    | Transfer a software license              |  |  |
|                                                                                                    | C Activate/Reactivate a software license |  |  |
| <ul> <li>Activate/Reactivate a software license</li> <li>Show activated software license information</li> </ul> |                                          |  |  |
| About                                                                                                    | < Back Next > Cancel Help                |  |  |

4. Valitse Automatically over the internet, kirjoita sähköpostiosoitteesi ja valitse Next (kuva 3)

| 🔯 SOLIDWORKS Product Activation                                                                                                    |
|----------------------------------------------------------------------------------------------------|
| Activate/Transfer Your SOLIDWORKS Product                                                                                                    |
| Transfer         You should only transfer your license if you wish to upgrade your computer hardware or move your software to another computer.         Pressing Next below will immediately transfer and deactivate the software on this computer so that you can subsequently activate it on the upgraded or alternate computer.         Serial#:       Select All         How would you like to transfer?       Deselect All         Manually via e-mail       Contact Information (Required)         E-mail: |
| About < Back Next > Cancel Help                                                                                                    |

5. Varmista, että saat kuvan 4 mukaisen ilmoituksen lisenssin vapautumisesta

| 50 SOLIDWORKS Product Activ              | ation                        |               |               |           |         | ×  |
|------------------------------------------|------------------------------|---------------|---------------|-----------|---------|----|
|                                          | Result<br>Tran               | nsfer succe   | eded.         |           |         |    |
|                                          | Currently activated products |               |               | _         |         |    |
|                                          | Product                      |               | #Licenses     | Version   | Expires |    |
|                                          | •                            |               | m             |           |         | •  |
|                                          |                              |               |               |           | Refresh |    |
| le le le le le le le le le le le le le l | Join the SOLIDV              | VORKS Comm    | unity         |           |         |    |
| S SOLIDWORKS                             | Fin                          | d answers. St | ay connected. | Join now! |         | 3  |
|                                          |                              |               |               |           |         |    |
| About                                    |                              | < Back        | Finish        | Cancel    | He      | lp |

## SolidNetWork License Managerin asennus (päivitys)

Jos käytössäsi on versio 2015-2018, pysäytä lisenssipalvelu palvelinkoneella. Jos käytössäsi ei ole vanhaa versiota, siirry kohtaan 3.

1. Käynnistä SolidNetWork License Manager (Start > All Programs > SOLIDWORKS (vuosi) > SOLIDWORKS Tools > SolidNetWork License Manager).

2. Valitse Stop (kuva 5). Jos Stop-nappia ei näy, sulje ohjelma ja käynnistä swlmwiz.exe lisenssipalvelimen asennuskansiosta, esim. C:\Program Files (x86)\SOLIDWORKS Corp\SolidNetWork License Manager\utils\swlmwiz.exe.

| 88                                  | SOLIDWORKS SolidNetWork License Manager     | X  |
|-------------------------------------|---------------------------------------------|----|
| Server Administration License Usage | Server List License Borrowing License Order |    |
|                                     | License Information                         |    |
|                                     | Reread Stop                                 |    |
| <b>HERA</b>                         | Advanced Options                            |    |
| BS SOLIDWORKS                       |                                             |    |
|                                     |                                             |    |
| About                               |                                             | ОК |

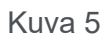

3. Käynnistä SOLIDWORKS Installation Manager ladatusta asennuspaketista (setup.exe) ja valitse Server Products > Install (upgrade) SolidNetWork License Manager (kuva 6).

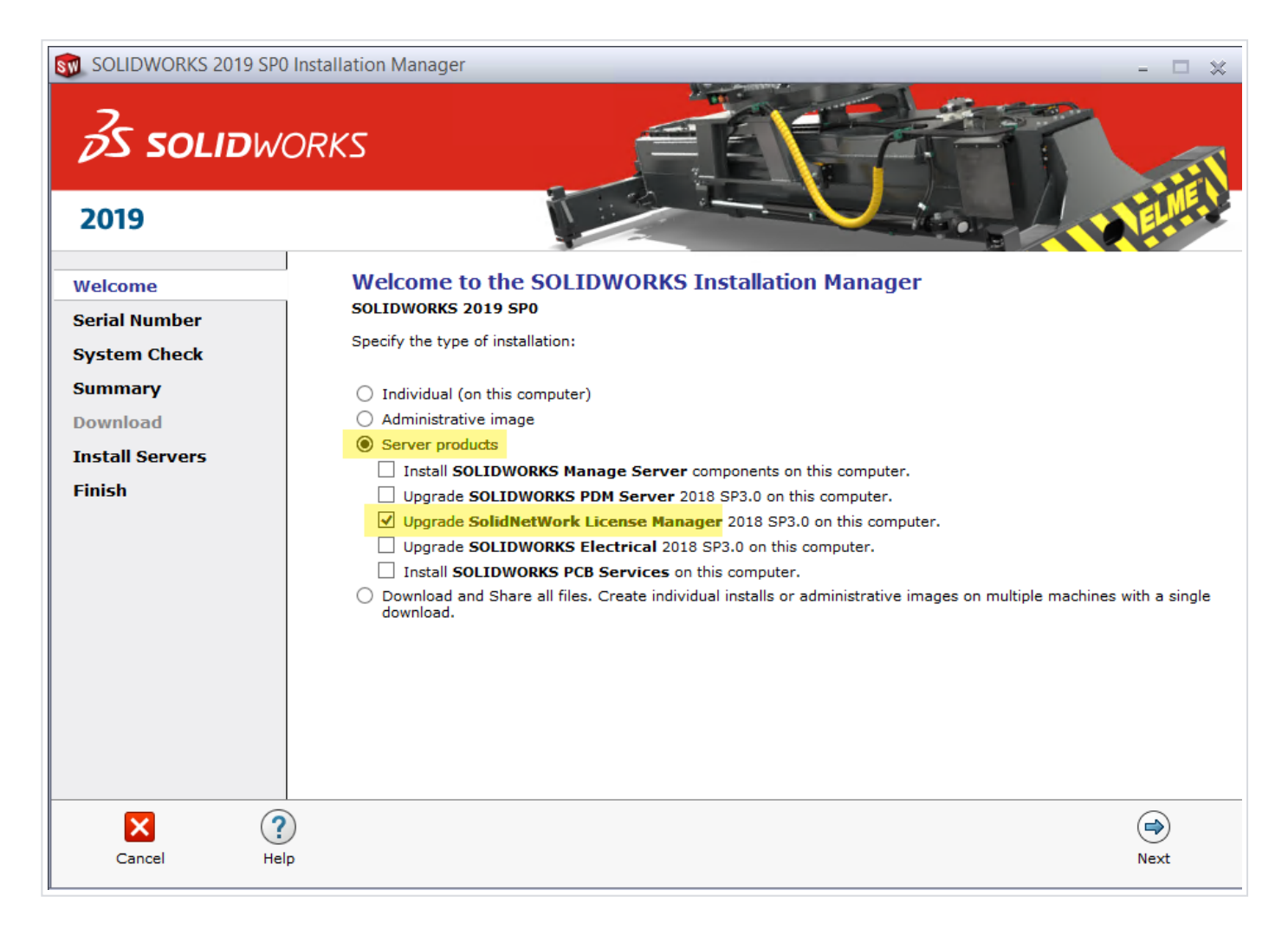

4. Kun olet syöttänyt sarjanumeron ja valinnut asennuskansion, valitse Install Now (kuva 7).

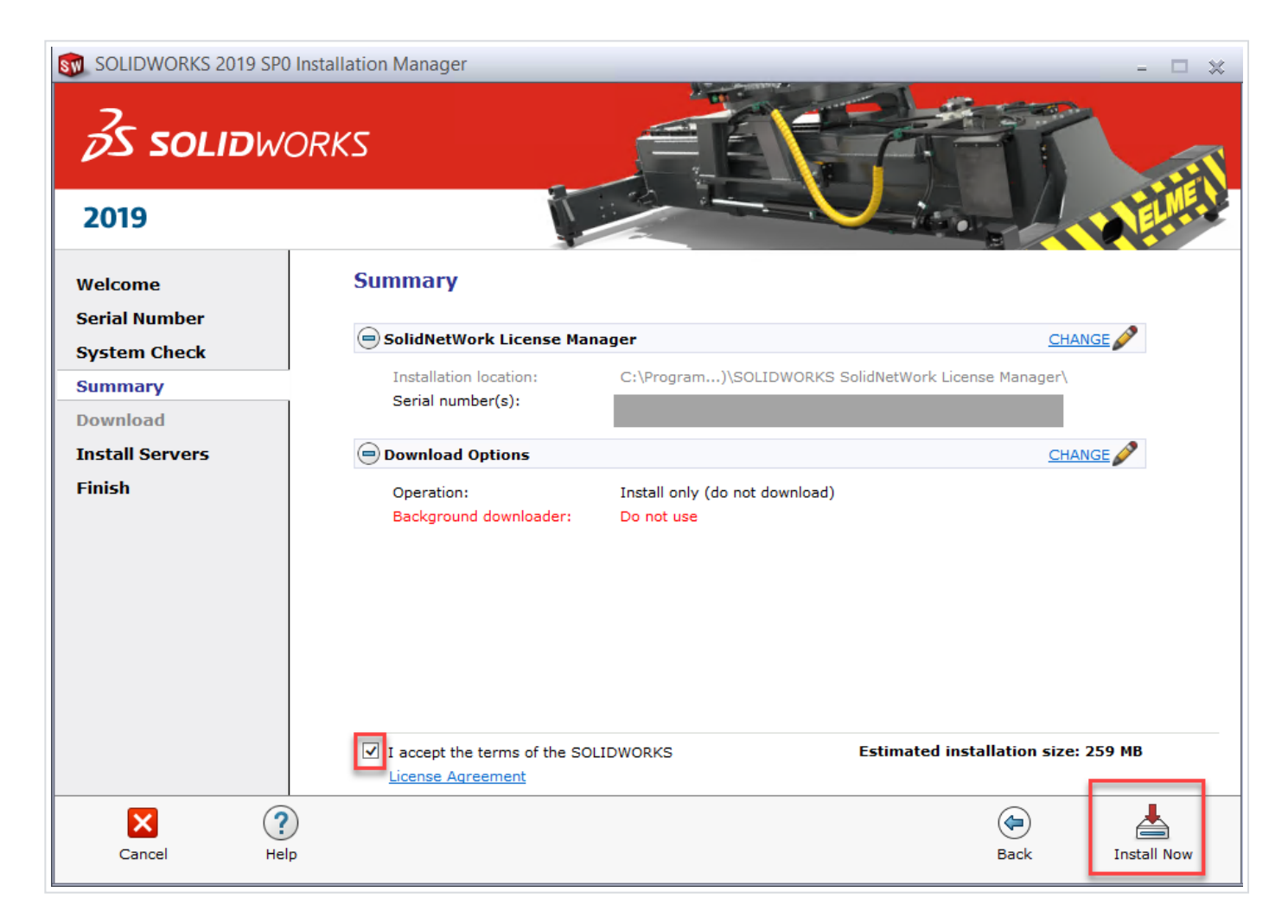

5. Kun asennus on mennyt läpi, käynnistä SolidNetWork License Manager (Start > All Programs > SOLIDWORKS 2019 > SOLIDWORKS Tools) ja aktivoi lisenssi (kuvat 8 ja 9).

| <u>su</u>                           | SOLIDWORKS SolidNetWork License Manager | x |
|-------------------------------------|-----------------------------------------|---|
| Server Administration License Usage | Source Options                          | × |
| About                               | OK                                      |   |

| <u>Su</u> | SOLIDWORKS Product Activation                                                                                                    | x |
|-----------|----------------------------------------------------------------------------------------------------|---|
|           | SolidNetWork License Product Activation What would you like to do ?      Move your product license(s) to a new/upgraded     computer      Activate/Reactivate your product license(s)     Show activated product license information |   |
| About     | < <u>B</u> ack <u>N</u> ext > Cancel Help                                                                                                    |   |

6. Jos käytössänne on palomuuri, valitse "A firewall is in use on this server". Jos mahdollista, käytä oletusporttia 25734 (kuva 10) tai valitse portti väliltä 1024-60000.

| SOLIDWORKS Product Activation           |
|-----------------------------------------|
| SolidNetWork License Server Information |
|                                         |
| SolidNetWork License Server Information |
| A firewall is in use on this server     |
| Computer Name:                          |
| Port Number: 25734                      |
| Options File: Browse Edit               |
|                                         |
| Vendor Daemon Port Number: 25735        |
|                                         |
|                                         |
| About Cancel Help                       |
| About                                   |

7. Valitse aktivoitavat lisenssit ja "Automatically over the internet" (kuva 11).

| <b>S</b>                                  | SOLIDWORKS Product Activation                                                                                                    | X |
|-------------------------------------------|----------------------------------------------------------------------------------------------------|---|
| Activate/De                               | eactivate Your SOLIDWORKS Product                                                                                                    |   |
| To activa<br>The Activ<br>product.        | te your SOLIDWORKS product you must request a license key from SOLIDWORKS.<br>ration Wizard will help you collect the information necessary to activate your |   |
| Serial#:                                  | Select All Deselect All                                                                                                    |   |
| How wou                                   | Id you like to activate?                                                                                                    |   |
| <ul> <li>Autom</li> <li>Manual</li> </ul> | natically over the Internet (recommended)<br>ally via e-mail                                                                                                 |   |
| We respe<br>privacy, p                    | ct your privacy. To learn about how DS SolidWorks Corporation protects your<br>lease review our <u>Privacy Policy</u> .                                      |   |
| <u>A</u> bout                             | < <u>B</u> ack <u>N</u> ext > Cancel Hel                                                                                                    | p |

8. Varmista, että saat ilmoituksen aktivoinnin onnistumisesta (kuva 12).

|                      | SOLIDWORKS Product Activati     | on           | _         | X   |
|----------------------|---------------------------------|--------------|-----------|-----|
|                      | Activation/Reactivation         | Succeeded    |           |     |
|                      | Currently activated products    |              |           |     |
|                      | Product                         | #Licenses    | Version   | ~   |
|                      | SOLIDWORKS CAM Standard         | 5            | 27.0      |     |
|                      | SOLIDWORKS Visualize Boost      | 5            | 27.0      |     |
|                      | SOLIDWORKS Inspection Professio | 5            | 27.0      |     |
|                      | SOLIDWORKS Premium              | 5            | 27.0      |     |
|                      | SOLIDWORKS Visualize Standard   | 5            | 27.0      |     |
|                      | SOLIDWORKS Standard             | 5            | 27.0      | ~   |
|                      | <                               |              | 2         | >   |
|                      |                                 |              | Defreck   |     |
|                      |                                 |              | Kerresi   | ·   |
|                      | Join the SOLIDWORKS Community   |              |           |     |
|                      |                                 |              |           |     |
| <b>S SOLID</b> WORKS | Find answers. Stay connect      | ed. Join now | . <u></u> |     |
|                      |                                 |              |           |     |
|                      |                                 |              |           |     |
|                      |                                 |              |           |     |
| About                | < Back Finish                   | Canc         | el H      | elp |

## Client-koneiden asennus

Kun olet asentanut lisenssipalvelimen, voit asentaa Solidworksin yksittäisiin koneisiin. Solidworksasennukset tunnistetaan lisenssipalvelimen asiakkaiksi sarjanumeron perusteella.

1.Käynnistä client-koneella Solidworks Installation Manager esim. asennuslevyltä tai ladatusta asennuspaketista (setup.exe)

2.Jos et käytä image-asennusta, valitse asennustavaksi Individual (Jos koneella on ennestään aktivointilisenssi ja siirryt verkkolisenssiin, valitse Modify the individual installation)

3.Syötä verkkolisenssin sarjanumero

4.Syötä palvelimen osoite muodossa: *port@ComputerName* (portin tulee olla sama kuin palvelimessa, esim. 25734). Kts. kuva 13.

5.Vie asennus päätökseen

| SOLIDWORKS Installation Manager                                                                                                    |                                                          |                                             |
|----------------------------------------------------------------------------------------------------|----------------------------------------------------------|---------------------------------------------|
| Specify the port number and server name for the SolidNetWork<br>License (SNL) server. The default port is 25734. For example,<br>"25734@myserver". Separate entries for multiple servers with<br>semicolons. |                                                          |                                             |
| To modify or specify<br>Programs from the C<br>(Vista or Windows 7)                                                                                                    | a location later, cance<br>ontrol Panel (XP) or Pr<br>). | l and use Add/Remove<br>ograms and Features |
| Port@server:                                                                                                    | 25734@t3500-08;257                                       | 34@T3500-01                                 |
| If the port number a<br>SOLIDWORKS produ                                                                                                    | nd server location are<br>cts may fail to run.           | not specified,                              |
|                                                                                                    | ОК                                                       | Cancel                                      |

Kuva 13